## Baanto - Dashboard: Saving and Loading a Configuration File in Windows

Applies to: Baanto (Shadow Sense) Touch Frames Affected OS: Windows 10 Prerequisite Software: <u>Dashboard</u>

- 1. To download **Dashboard** click on the link above.
- 2. To begin the installation, Click Next on the ShadowSense Dashboard installation file.

| ard |
|-----|
|     |
|     |
|     |
|     |
|     |
|     |
| ext |
|     |

3. Select all files that are not already installed and Click Install.

|                                        |                                          |        | ^       |  |
|----------------------------------------|------------------------------------------|--------|---------|--|
| ShadowSense"                           | ShadowSense<br>Baanto International Ltd. | e Dash | board   |  |
| Select Packages                        | to install                               |        |         |  |
| Version 3.1.0.0                        |                                          |        |         |  |
| 🕨 🗹 Baanto ShadowSense Dashboard Setup |                                          |        |         |  |
| ShadowSen:                             | se DFU Driver - Installed                |        |         |  |
| Microsoft .N                           | IET Framework 4.6.2 - Installed          |        |         |  |
|                                        |                                          |        |         |  |
|                                        |                                          |        |         |  |
|                                        |                                          |        |         |  |
|                                        |                                          |        |         |  |
|                                        |                                          |        |         |  |
|                                        |                                          |        |         |  |
|                                        |                                          |        |         |  |
|                                        |                                          |        |         |  |
|                                        |                                          |        |         |  |
|                                        |                                          |        |         |  |
|                                        | cancel                                   | back   | install |  |
|                                        |                                          |        |         |  |

**4.** Make sure your touch frame is connected to both USB and Power and open Dashboard. Your touch device will automatically be detected by the software. Select the **Three Horizontal Lines** at the top left corner.

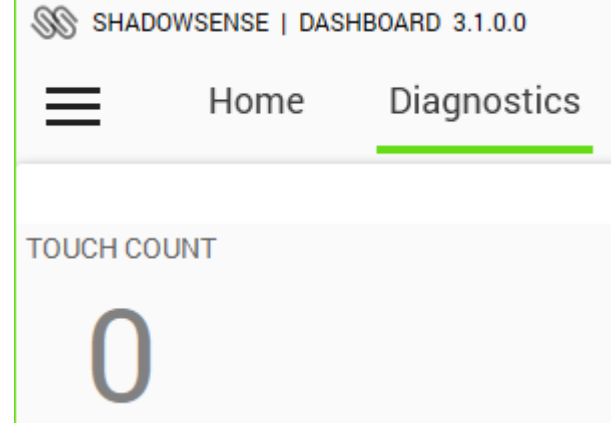

**5.** From **File Options**, select **Save Configuration File**. It is best practice to <u>not</u> change the file name of the Configuration File.

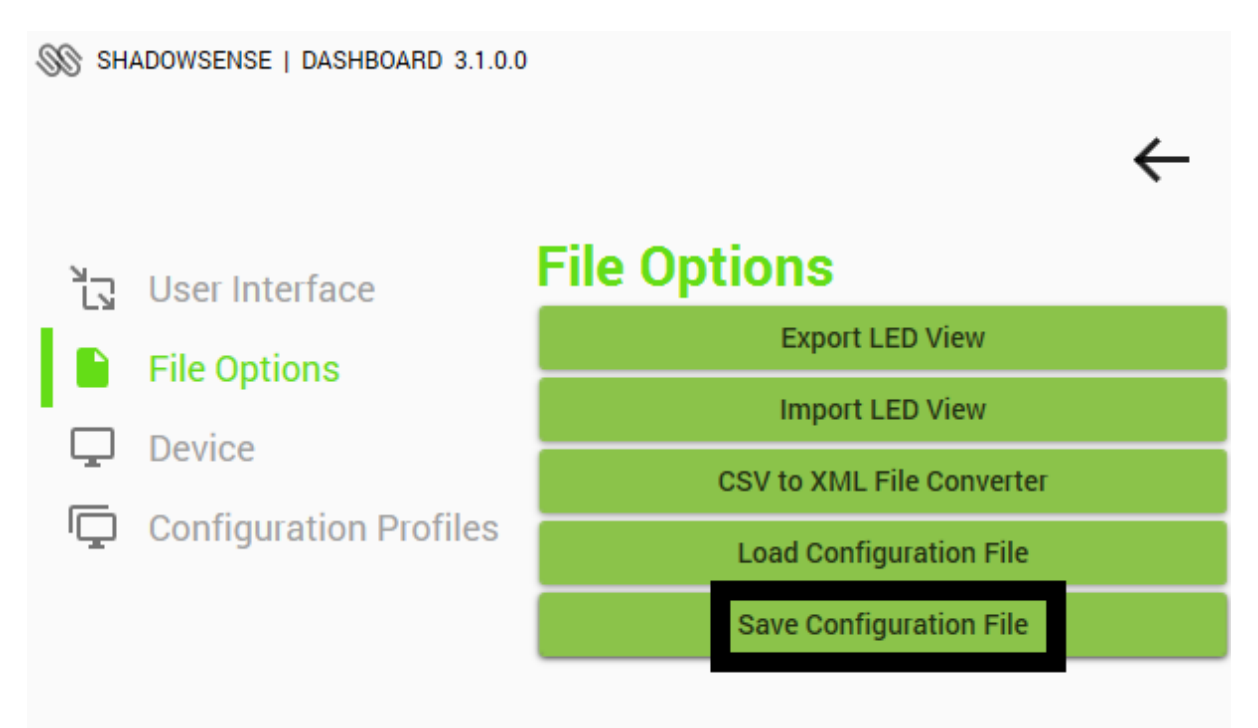

**6.** Configuration Files can be loaded to other Baanto devices **That are the Same Size and Model**. To do this, follow previous steps and select **Load Configuration File**, choose the Configuration File you want loaded to your Device.

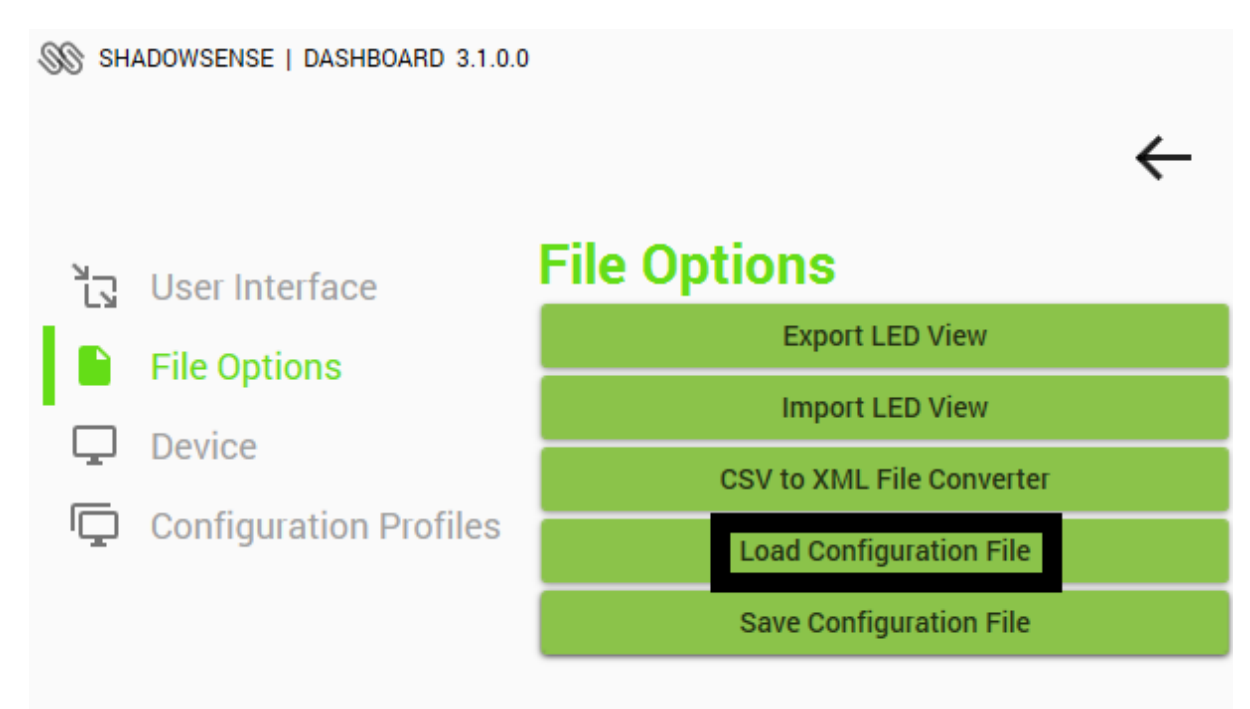

**7.**If the above steps do not resolve the issue, please contact the TSI Touch Customer Service team at 802-874-0123 Option 2; email: <a href="mailto:support@tsitouch.com">support@tsitouch.com</a>; or by visiting our <a href="mailto:TSI Touch">TSI Touch</a> <a href="mailto:website">website</a> and clicking on the red "Help" icon in the lower right corner of the webpage.